# Manual de Moodle

Universidad Nacional de la Patagonia San Juan Bosco. Dirección de Educación a Distancia Secretaria de extensión – Autor: Vega, Alejandro

## Manual de Moodel para Estudiantes.

# Contenidos:

| 1.  | INTRODUCCION                           | Pág. 3 |
|-----|----------------------------------------|--------|
| 2.  | INGRESANDO A LA PLATAFORMA             | Pág. 4 |
| 3.  | APRENDIENDO EL ENTORNO DEL AULA        | Pág. 7 |
| 3.1 | Bloque de información y administración | Pág. 7 |
| 3.2 | Bloque central                         | Pág.20 |
| 3.3 | Bloque de interés general              | Pág.21 |
| 4.  | Bibliografía                           | Pág.23 |

## **INTRODUCCION**:

Este manual esta hecho con la intención de que cualquier persona que lo lea pueda manejar la plataforma a su gusto y sin problemas, a continuación explicaremos conceptos básicos antes de empezar con la plataforma.

#### ¿Qué es moodle?

Moodle es una plataforma educativa orientada a producir cursos en Internet y paginas Web.

#### ¿Qué se puede hacer en moodle desde el rol de alumno?

Se puede interactuar en cursos a distancia, con los profesores y entre otros alumnos, creando foros y salas de chat para debatir temas.

## INGRSANDO A LA PLATAFORMA:

Para ingresar a la plataforma que dispone la Universidad Nacional de la Patagonia San Juan Bosco (UNPSJB), deberá ingresar a la página de dicha universidad con la siguiente dirección de página Web: <u>http://www.unp.edu.ar/</u>. En la cual deber presionar en la imagen que dice Campus Virtual, como se demuestra en la siguiente imagen:

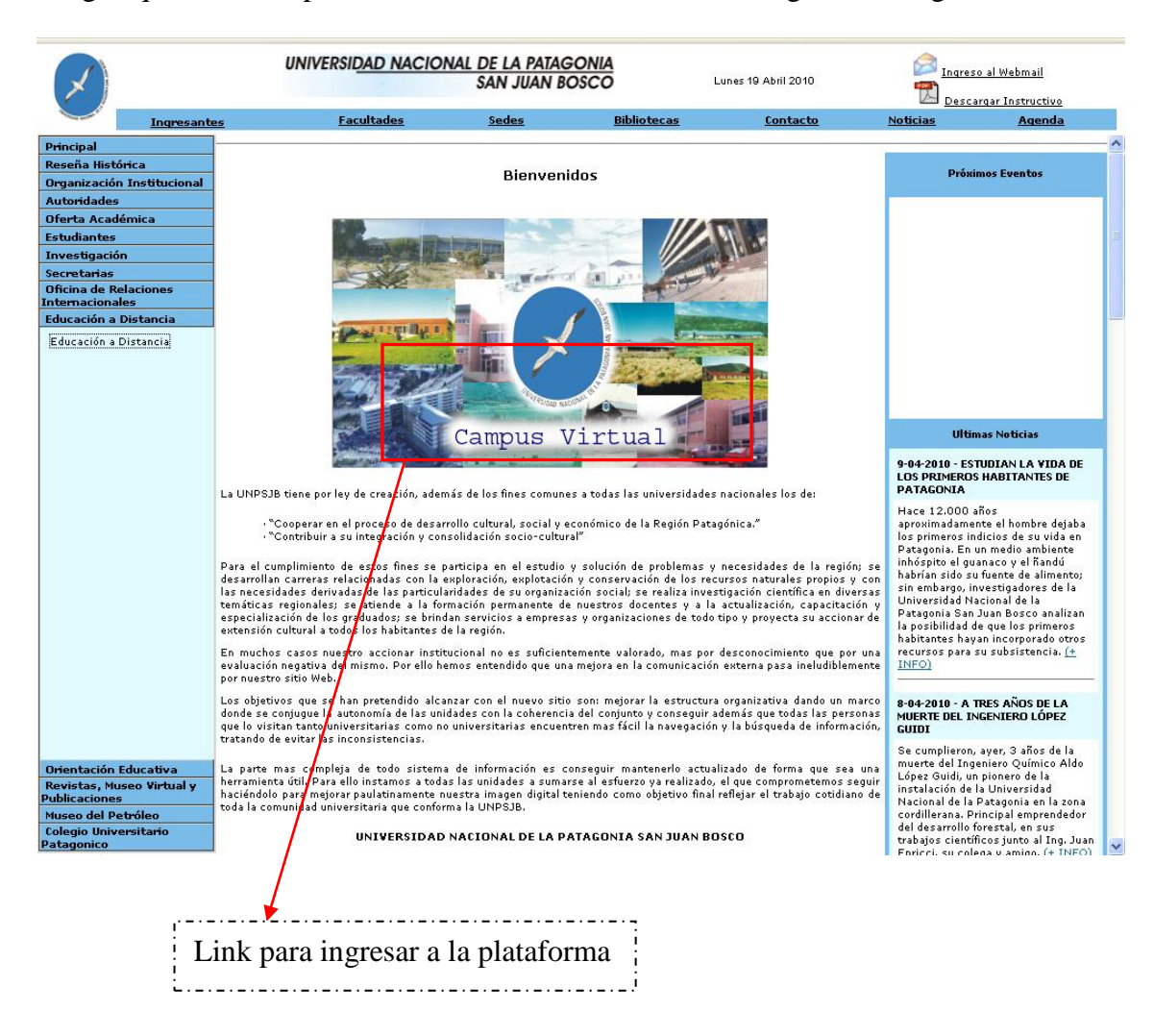

Luego de presionar este link se nos abrirá una nueva página en donde nos darán la bienvenida al campus virtual y una explicación de los objetivos de la creación de este campus.

En esta misma página nos darán dos opciones, una es el link denominado <<Ingreso al campus virtual de la UNPSJB>> y la otra es <<Ayuda sobre ingreso Campus virtual de la UNPSJB>>

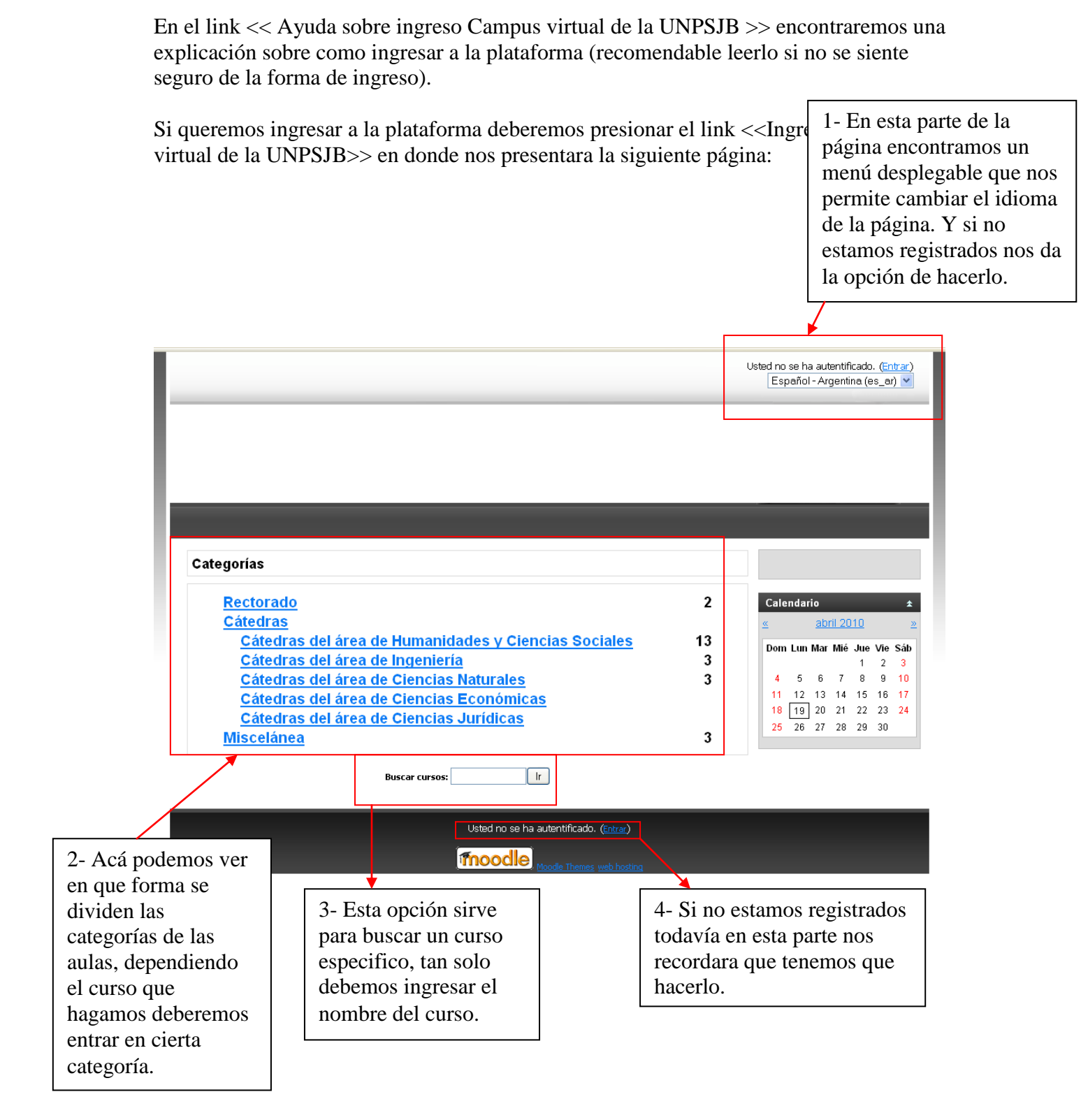

Veremos como entrar a un curso. Para poder ingresar a un curso deberemos seleccionar la categoría en la cual se ubica o bien si sabemos el nombre del curso usar el "buscador de cursos". Una vez encontrado el curso ingresaremos en el, con el nombre de usuario y contraseña.

En este caso usaremos como ejemplo el seminario dictado por el Dpto. Educación a Distancia denomino: "enseñanzas universitarias en entornos virtuales".

| Universidad Nacional d             | e la Patagonia San Juan Bosco<br>cional de la Patagonia San Juan Bosc                                                                                           |                               |
|------------------------------------|----------------------------------------------------------------------------------------------------|-------------------------------|
| <u>Virtual x</u> » Entrar al sitio |                                                                                                    | Español - Argentina (es_ar) 🔽 |
|                                    | Usuarios registrados<br>Entre aquí usando su nombre de usuario y contraseña<br>(Las 'Cookies' deben estar habilitadas en su navegador) @<br>Nombre de usuario [ |                               |
|                                    | Usted no se ha autentificado. ( <u>Entrar</u> )                                                                                                    |                               |
|                                    | Péaina Principal Moodle Themes web hosting                                                                                                    |                               |

Para ingresar el nombre de usuario y contraseña se nos presentara una pagina de este formato, el nombre de usuario y contraseña serán provistos por el administrador del curso. En caso de que usted no posea un nombre de usuario y contraseña tiene la posibilidad de ingresar como invitados pero solamente podrá ver los cursos que no soliciten el requisito de estar registrado.

## Aprendiendo el entorno del aula:

A continuación veremos como es el entorno de un aula para un estudiante mediante imágenes en donde explicaremos con que cosas nos vamos a encontrar.

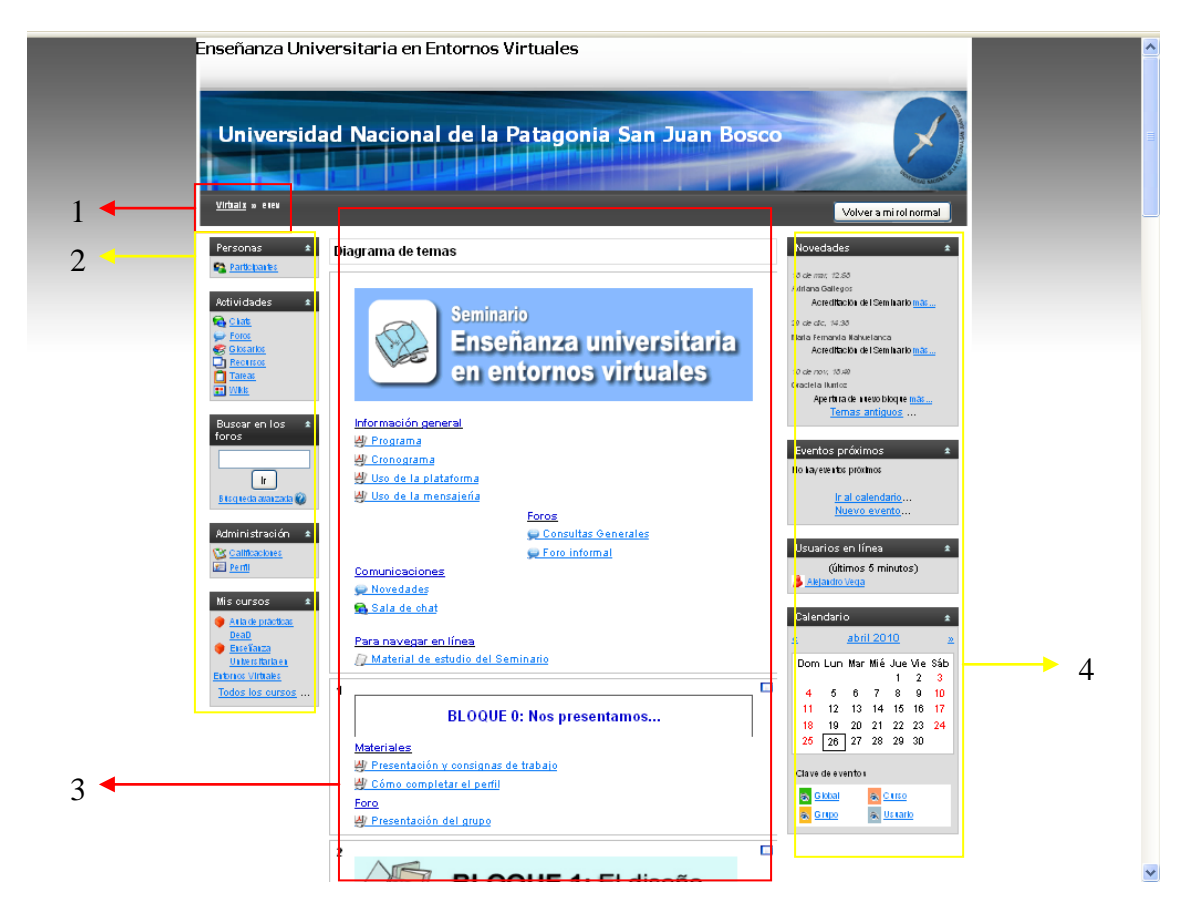

## Referencias:

1- Barra de navegación del aula.

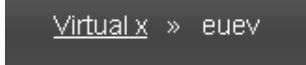

- 2- Bloque de información y administración.
  - 2.1-Bloque de personas:

| Personas        |  |
|-----------------|--|
| 👥 Participantes |  |

Si presionamos en el link participantes nos llevara a una página en donde encontraremos una lista de profesores y estudiante matriculados en el curso. (Imagen 1)

#### Imagen 1:

|                                                             | Participante                                                                    | s Blogs                                                     |                                     |                                           |                               |
|-------------------------------------------------------------|---------------------------------------------------------------------------------|-------------------------------------------------------------|-------------------------------------|-------------------------------------------|-------------------------------|
| Mis cursos Mostrar usuari<br>euev V Seleccionar per         | os que han estado inactivos c<br>íodo ♥<br>Rol actual ☐                         | lurante más de<br>Fodos 💌                                   |                                     | Lista                                     | de usuarios<br>enos detalle 💌 |
|                                                             | Todos los par                                                                   | ticipantes: 9                                               |                                     |                                           |                               |
| (Las personas que no entren al curso durante 36<br>Nombre : | 5 días se darán de baja automática<br>: <b>Todos</b> <u>A B C D E E G H I J</u> | mente. Su cuenta seguir<br>$K \sqcup M N \tilde{N} O P O R$ | rá existiendo<br>. <u>S T U V V</u> | y podrán reinscribirse en cual<br>V X Y Z | quier momento.)               |
| Apellido :                                                  | Todos <u>ABCDEEGHI</u>                                                          | KLMNÑOPOR                                                   | STUVV                               | VXYZ                                      |                               |
| Imagen del usuario                                          | <u>Nombre</u> / <u>Apellido</u>                                                 | Ciudad                                                      | País                                | <u>Ultimo acceso</u> †                    |                               |
| <b>&gt;</b>                                                 | Alejandro Vega                                                                  | Comodoro Rivadavia                                          | Argentina                           | ahora                                     |                               |
| 2                                                           | Elizabeth Herrera                                                               | Comodoro Rivadavia                                          | Argentina                           | 1 día 1 hora                              |                               |
|                                                             | <u>Adriana Gallegos</u>                                                         | Comodoro Rivadavia                                          | Argentina                           | 1 día 1 hora                              |                               |
| 0                                                           | Monica Alaniz                                                                   | Comodoro Rivadavia                                          | Argentina                           | 6 días 1 hora                             |                               |
| Ì                                                           | <u>Graciela Iturrioz</u>                                                        | Comodoro Rivadavia                                          | Argentina                           | 7 días 1 hora                             |                               |
| ()                                                          | <u>Maria Fernanda Hahuelanca</u>                                                | Comodoro Rivadavia                                          | Argentina                           | 40 días 21 horas                          |                               |
| 2                                                           | Pablo Lopez                                                                     | Comodoro Rivadavia                                          | Argentina                           | 113 días 22 horas                         |                               |
| 2                                                           | Raul Becette                                                                    | Comodoro Rivadavia.                                         | Argentina                           | Nunca                                     |                               |
| 2                                                           | Alejandro Aguado                                                                | Comodoro Rivadavia                                          | Argentina                           | Nunca                                     |                               |
| Ustr                                                        | ed se ha autentificado como <u>Alejandr</u>                                     | <u>o Vega</u> : estudiante ( <u>Volve</u>                   | r a mi rol norma                    | )                                         |                               |
|                                                             |                                                                                 |                                                             |                                     |                                           |                               |

Si presionamos en el nombre de algún usuario que nos interese podremos ver sus datos como: país, ciudad, cursos, su último acceso y su rol. Además también podremos ver sus mensajes que haya dejado en algún debate, su blog en donde podremos dejarle un mensaje.

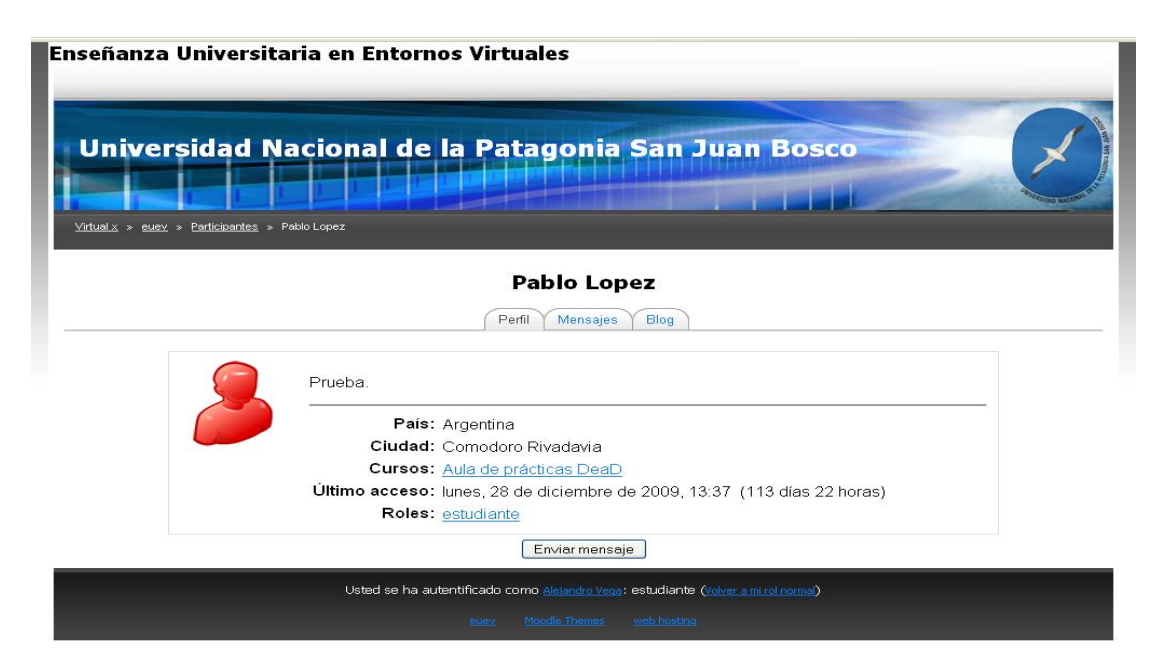

#### 2.2 Bloque de actividades:

| Actividades    | * |
|----------------|---|
| Chats          |   |
| 箳 <u>Foros</u> |   |
| Glosarios      |   |
| P Recursos     |   |
| Tareas         |   |
| E Vikis        |   |

El profesor del curso es el encargado de habilitar que actividades se realizaran en el curso. En este manual haremos una breve explicación de cada una de las actividades disponibles.

## Chats:

Al ingresar a esta opción nos permitirá ver el listado de chat disponibles

| <u>Virtual x</u> » <u>euev</u> » Chats |                           |              |  |
|----------------------------------------|---------------------------|--------------|--|
| 7                                      | 「ema                      | Nombre       |  |
|                                        | Listad og ha autortificad | Sala de chat |  |

Al presionar en el nombre de la sala de chat que queremos ingresar nos llevara a la siguiente pagina.

| Enseñanza Univ                               | versitaria en Entornos Virtuales                                                                                                    |                         |
|----------------------------------------------|----------------------------------------------------------------------------------------------------|-------------------------|
| Universid                                    | ad Nacional de la Patagonia San Juan Bosco                                                                                            |                         |
| <u>Virtual x</u> » <u>euev</u> » <u>Chat</u> | s_ > Sala de chat                                                                                                    | las seciones anteriores |
|                                              | Sala de chat                                                                                                    |                         |
|                                              | <u>Entrar a la sala</u><br>(Versión sin marcos ni JavaScript)                                                                         |                         |
|                                              | Este es un espacio para la comunicación sincrónica que puede ser utilizado cuando lo crea<br>conveniente.                             |                         |
|                                              | Usted se ha autentificado como <u>Alejandro Yega</u> : estudiante ( <u>Yolver a mi rol normal</u> )<br>euev Moodle Themes web hosting |                         |

En esta pantalla podemos que tenemos la opción de ver las sesiones anteriores de chat y entrar a al sala de Chat.

Al entrar a la sala de chat se nos abrirá una ventana la cual funciona como Chat. En esta ventana podremos encontrar lo siguiente:

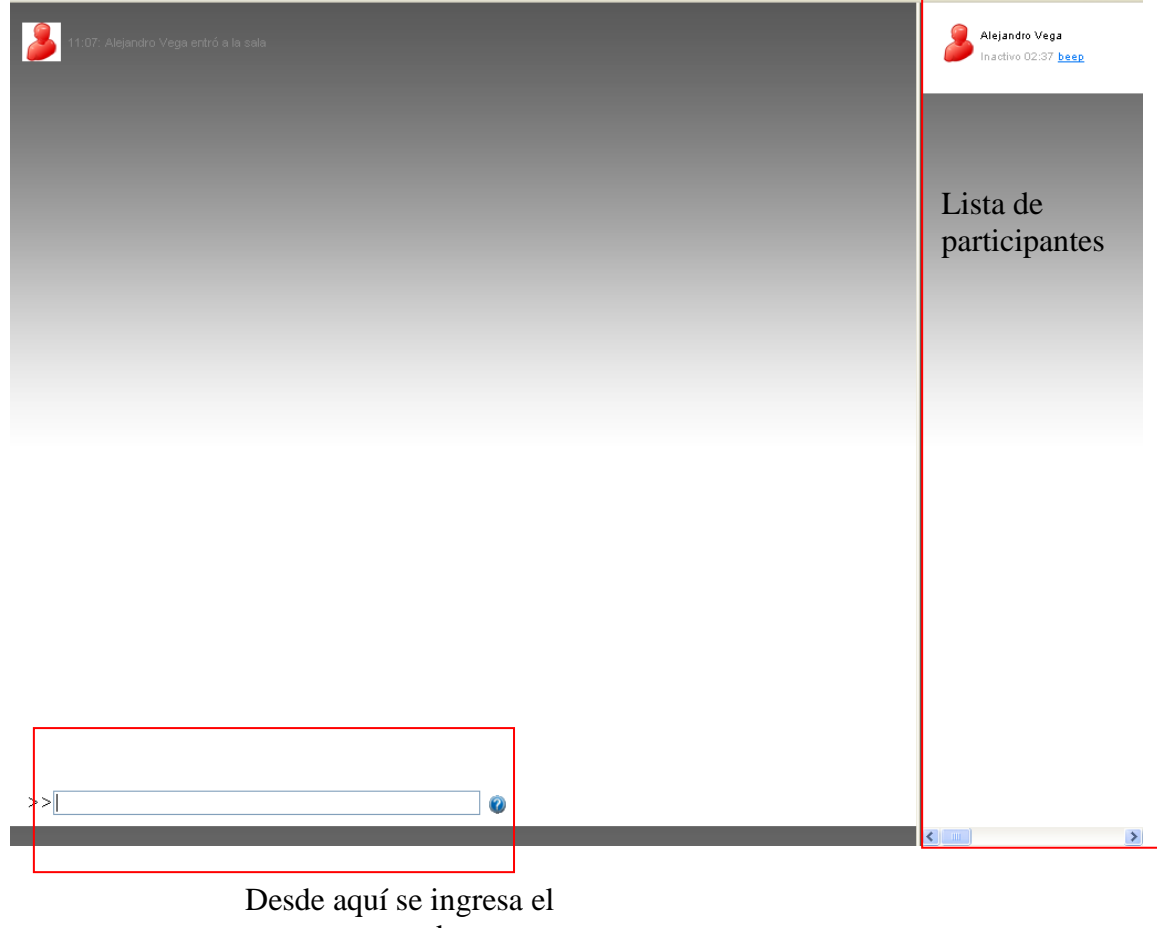

Nota:

Cuando no se puede participar en un Chat, usted puede ver los contenidos de la sesión presionando clic en el botón **Ver las sesiones anteriores** y luego escoger la que necesita consultar y presionar clic en **Ver esta sesión**.

#### Foros:

Los foros son una poderosa herramienta de comunicación dentro de los cursos. Estos se pueden visualizar como una pizarra de mensajes online en donde profesores y alumnos pueden colocar mensajes y responderlos.

Al presionar sobre el link foros nos llevara a la pagina que se muestra a continuación en esta pagina podremos encontrar todos los foros que estén abiertos, podrá ver cuantos temas de discusión ahí en cada foro y ver si usted esta suscrito al foro para que le llegue información a su correo electrónico.

| 0                                                                                                    |                                                                                                    |                                 | ALIGN RADIO                                                                                                    |
|----------------------------------------------------------------------------------------------------|----------------------------------------------------------------------------------------------------|---------------------------------|----------------------------------------------------------------------------------------------------|
|                                                                                                    | D                                                                                                    | Bu<br>Suscribir<br>ar de baja o | iscar en foros<br>r a todos los foros<br>de todos los foros                                                                                                    |
| Foros generales                                                                                                    |                                                                                                    |                                 |                                                                                                    |
| Descripción                                                                                                    | Temas                                                                                                    | Suscrito                        |                                                                                                    |
| Aquí Ud. podrá realizar las consultas referidas al desarrollo general del Seminario, y plantear las dudas que s<br>le presenten durante el estudio.                                                                                                    | 1                                                                                                    | No                              |                                                                                                    |
| Este espacio ha sido abierto para contar con un lugar donde podamos intercambiar otros aspectos que tengar<br>que ver con nuestra vida como docentes universitarios en general, y en particular, en esta experiencia.<br>Relataremos alguna anéodota, formularemos un comentario gracioso acerca de las | 1                                                                                                    | No                              |                                                                                                    |
| Novedades y anuncios                                                                                                    | 9                                                                                                    | Si                              |                                                                                                    |
| Foros de aprendizaje                                                                                                    |                                                                                                    |                                 |                                                                                                    |
| Descripción                                                                                                    | Te                                                                                                    | emas Su                         | iscrito                                                                                                    |
| terretaria de la semana anterior, puedan com<br>seriorum i dess, dudas, reflexiones, dificultades, etc., a cerca de la lectura del material.<br>Asimismo, las consultas y aportes podrán estar referidas a la elaboración de<br>Actividad № 2.<br>Les recomendamos no atrasarse                         | partir<br>a                                                                                                    | 1                               | Sí                                                                                                    |
| La propuesta para esta semana consiste en compartir en este Foro las respu<br>la consigna de la <b>Actividad 4</b> . La recordamos:<br>1) Ballicrum,gitte de ruproja equiencia davate la ten de labencim de lavalda de rupigen<br>texindo en consta.<br>2, Qoú _                                        | estas a<br>n.                                                                                                    | 14                              | Sí                                                                                                    |
|                                                                                                    | Forces generales      Construction      Proveded      And U.S. podo in adita tase societatas inferidatas il destambito general del formanto, y plantear its dodas que as      Construction      Descripción      Construction      Descripción      Construction      Descripción      Descripción | Security class     Terms        | Foros generales       Tenso generales       Tenso generales       T |

Ahora mostraremos un ejemplo de un foro:

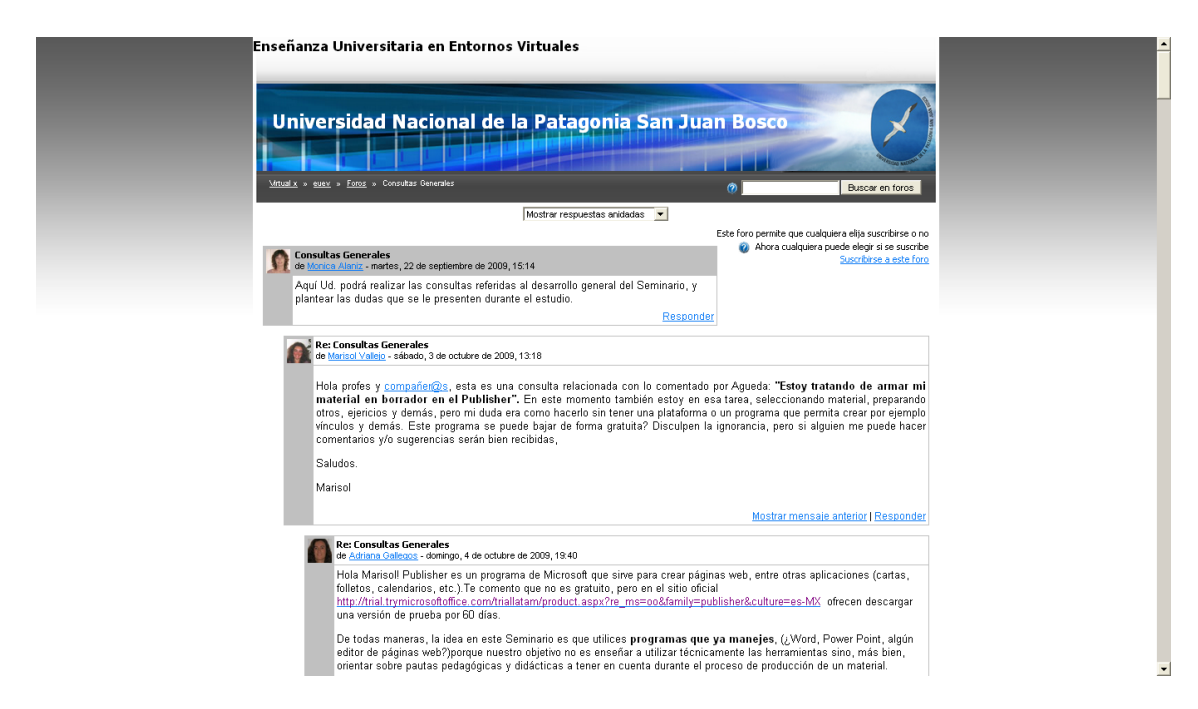

Como podemos ver en este foro una persona escribe un tema de discusión, mas generalmente un profesor, y los demás que ingresan a este foro pueden responder a este tema si lo desean presionando el link responder al mensaje que deseen responder.

Al presionar este link usted podrá visualizar la siguiente pantalla:

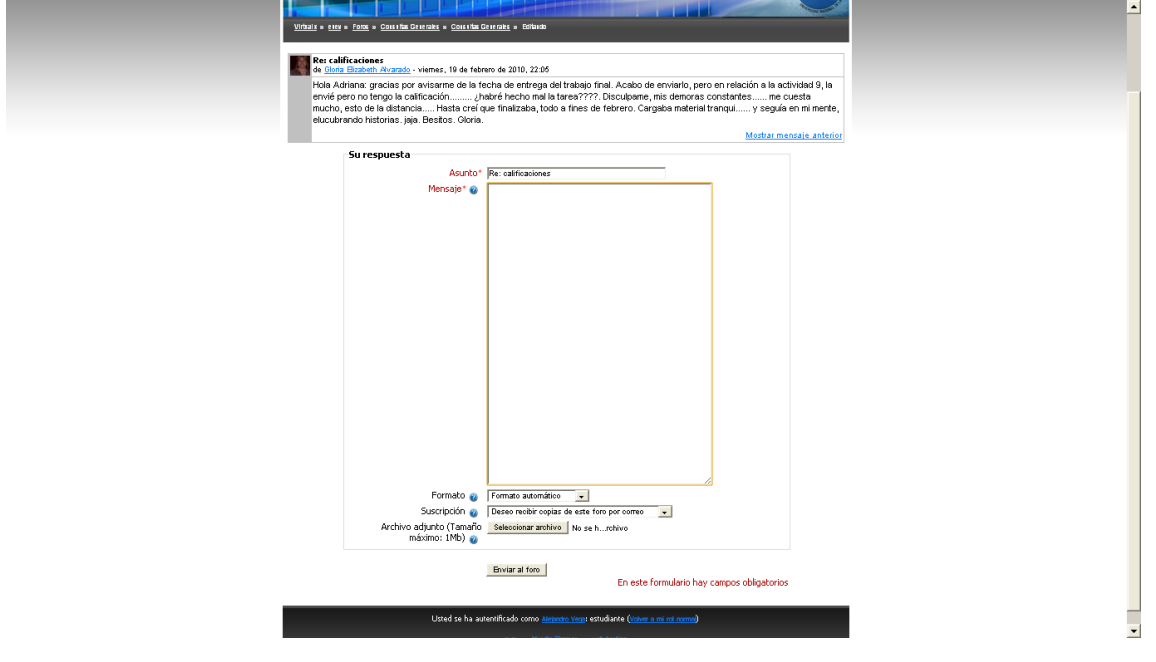

En donde tendrá que ingresar el nombre de autor que uno desea que aparezca, el mensaje a postear, y le da la opción de adjuntar un archivo si así el foro lo permitiera.

#### **Glosarios:**

Un glosario es una especie de diccionario en donde todos los usuarios de la plataforma podrán ingresar un concepto de una palabra para compartirla con la comunidad de usuarios del aula.

A continuación veremos como se ve la página al presionar el link glosario:

|                                  |                 |                     |                | 1            |
|----------------------------------|-----------------|---------------------|----------------|--------------|
| Universi                         | dad Nacio       | nal de la Patagonia | San Juan Bosco | ×            |
|                                  |                 |                     |                |              |
|                                  |                 |                     |                | TABLING MILL |
|                                  |                 |                     |                |              |
| <u>tual x</u> » <u>euev</u> » Gi | osarios         |                     |                |              |
| <u>tual x</u> » <u>euev</u> » Gi | osarios<br>Tema | Nombre              | Entradas       | _            |

En esta página podemos ver el tema al que pertenece el concepto, el nombre del concepto y las entradas que tuvo este concepto.

Al pinchar sobre el nombre del concepto podremos visualizar la siguiente página.

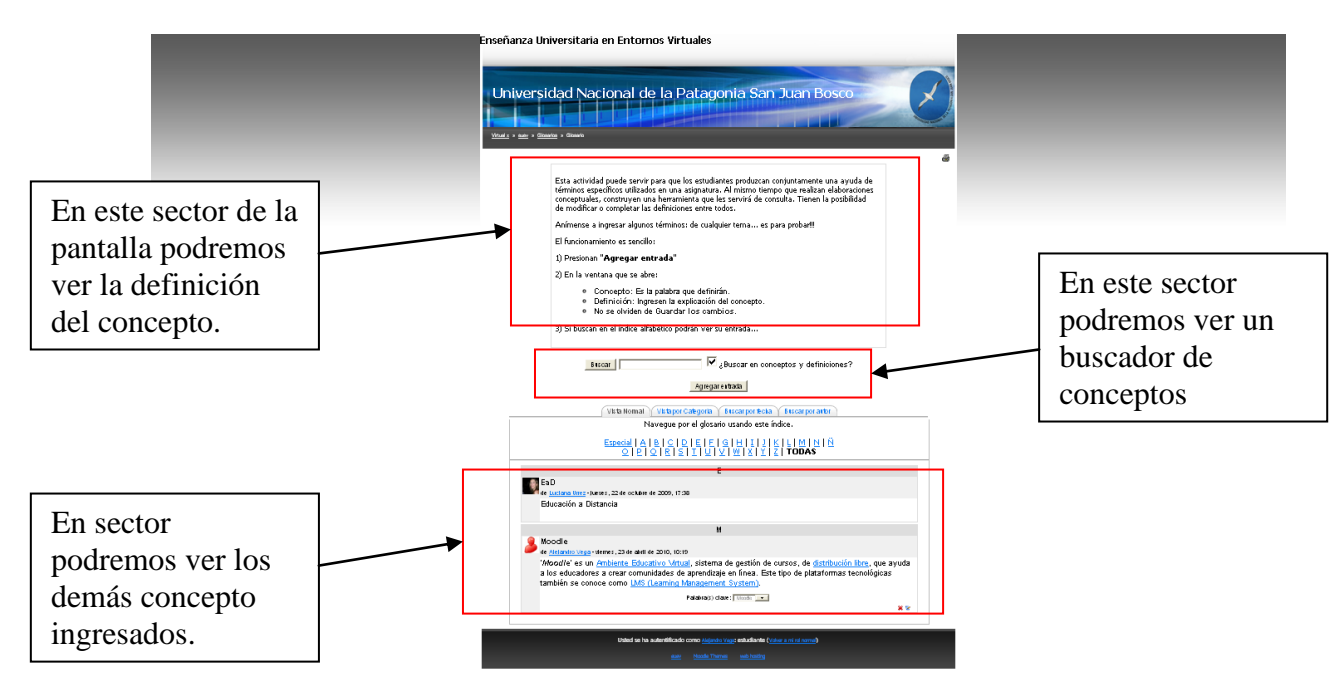

Bueno si queremos ingresar un nuevo concepto tendremos que presionar el botón "agregar entrada". Al presionarlo nos llevara a una pantalla en donde tendremos que llenar los siguientes campos: concepto, definición, formato (lo dejaremos predefinido), categoría (si hubieran categorías creadas podríamos elegir una dentro de una lista), palabra clave, podemos adjuntar un archivo, tenemos los auto enlaces (los dejaremos predefinidos como están).

Pantalla para ingresar un concepto:

| Ersenanza universitana en Enturnus virtuales                                                                                                    |  |
|----------------------------------------------------------------------------------------------------|--|
| Universidad Nacional de la Patagonia San Juan Bosco                                                                                                    |  |
| Giosario                                                                                                    |  |
| Ajustes generales Concepto Definición                                                                                                    |  |
|                                                                                                    |  |
|                                                                                                    |  |
| Formatio antimation                                                                                                    |  |
| Palahrs(i) clave<br>Archive adjunct of annious<br>Archive adjunct of annious<br>Reviewed annious adjunct of annious                                                                                                    |  |
| Interaction (Section (Section                                                                                                    |  |
| Caster caster (anter Caster Caster) En este formulato hay campos obligatorios                                                                                                    |  |
| United to be addressible to come <u>constants</u> and <u>constants</u> and <u>constants and constants</u> and <u>constants and constants</u> and <u>constants and constants</u> and <u>constants and constants</u> and <u>constants and constants and cons</u> |  |

#### Recursos: Son contenidos que el profesor sube a la plataforma para facilitárselos a los alumnos. Pueden ser archivos preparados y cargados en la plataforma o enlaces a páginas Web externas.

A continuación veremos la página que nos muestran al presionar sobre el link recursos.

| Universid                             | ad Nacio                               | onal de la Patagonia San Juan Bosco                                                                                                    | X |
|---------------------------------------|----------------------------------------|----------------------------------------------------------------------------------------------------|---|
| <u>Virtual x</u> » <u>euev</u> » Recu | rsos                                   |                                                                                                    |   |
|                                       |                                        |                                                                                                    |   |
| Tema                                  | Nombre                                 | Resumen                                                                                                    |   |
|                                       | Programa                               | Se detallan fundamentación, objetivos, contenidos, metodología de trabajo y pautas de evaluación del Seminario.                                                                                                    |   |
|                                       | Cronograma                             | Se detallan los tiempos previstos para el desarrollo de los contenidos de cada bloque, plazo de entrega de las actividades y del Trabajo Final.                                                                                                    |   |
|                                       | Uso de la plataforma                   | Instructivos para la utilización de las herramientas básicas de la plataforma.                                                                                                    |   |
|                                       | Uso de la mensajería                   | Instructivo de uso para el envío de mensajes internos y de correo electrónico en Moodle.                                                                                                    |   |
|                                       | Material de estudio del<br>Seminario   | Decé este esteve US, podrá zoceder al material de estudio desde la plataforma, mientras está consectado a Internet. El contenido es el<br>mismo que dispose en el CO que recebirá al escolhize.<br>Trega en cuentar que los tiempos de desanagle abminios son mayores al navegar con-líne. Por ello le reconnentamos, para su comoldad,<br>que preferentamente utilice el material directamente desde el CD en su equipo. |   |
|                                       |                                        |                                                                                                    |   |
| 1                                     | Presentación y<br>consignas de trabajo | Consignas para presentarse y familiarizarse con el uso de la plataforma.                                                                                                    |   |
|                                       | Cómo completar el perfil               | Instructivo para completar el perfil en Moodle.                                                                                                    |   |
|                                       | Presentación del grupo                 | Copia en PDF del Foro de Presentación                                                                                                    |   |
| 2                                     | Consignas de trabajo                   | Drientación para el estudio de los contenidos de la segunda semana de trabajo (20/9 al 5/10) y consignas para realizar las actividades.                                                                                                    |   |
| -                                     | Foro: Actividad 1                      | Copia en PDF del Foro de la Actividad 1                                                                                                    |   |
|                                       | Archivos Adjuntos                      | Archivos que se adjuntaron al Foro de la Actividad 1                                                                                                    |   |
|                                       | Foro de Intercambio                    | Copia en PDF del Foro de Intercambio                                                                                                    |   |
|                                       | Archivos Adjuntos                      | Archivos que se adjuntaron al Foro de Intercambio                                                                                                    |   |
|                                       |                                        |                                                                                                    |   |
| 3                                     | Consignas de trabajo                   | Orientación para el estudio de los contenidos de la tercera y cuarta semana de trabajo (6 al 19/10) y consignas para realizar las actividades.                                                                                                    |   |

Como podemos ver en la imagen podemos visualizar tres columnas (tema, nombre, resumen). En tema podremos ver a que unidad pertenece este

recurso, en nombre podremos ver el nombre del recurso y en resumen una breve descripción del recurso.

Al presionar sobre el nombre de algún recurso nos llevara a otra página en donde nos mostraran algún material de estudio para esa unidad.

| Tareas: | Dentro de esta sección se puede realizar las siguientes acciones: |
|---------|-------------------------------------------------------------------|
|---------|-------------------------------------------------------------------|

- Puede especificarse la fecha final de entrega de una tarea y la calificación máxima que se le podrá asignar.
- Los estudiantes pueden subir sus tareas (en cualquier formato de archivo) al servidor. Se registra la fecha en que se han subido.
- Se permite enviar tareas fuera de tiempo, pero el profesor puede ver claramente el tiempo de retraso.
- Para cada tarea en particular, puede evaluarse a la clase entera (calificaciones y comentarios) en una única página con un único formulario.
- Las observaciones del profesor se adjuntan a la página de la tarea de cada estudiante y se le envía un mensaje de notificación.
- El profesor tiene la posibilidad de permitir el reenvío de una tarea tras su calificación (para volver a calificarla).

#### Pantalla de tareas:

|             |                                                                                                    | versidad Nacional de la Patagonia San Juan Bosco                                                       |                                                                                                    |         |             |  |  |  |
|-------------|----------------------------------------------------------------------------------------------------|----------------------------------------------------------------------------------------------------|----------------------------------------------------------------------------------------------------|---------|-------------|--|--|--|
| » Tareas    | Nombre                                                                                                    | Tipo de tarea                                                                                          | Fecha de entrega                                                                                                    | Enviada | Calificació |  |  |  |
|             | Actividad 2                                                                                                    | Subir un solo archivo                                                                                  | lunes, 19 de octubre de 2009, 23:00                                                                                                    |         | ÷           |  |  |  |
| 3           |                                                                                                    |                                                                                                    |                                                                                                    |         |             |  |  |  |
| 6           | Actividad 5 (Segunda entrega de la Actividad 2)                                                                    | Subida avanzada de archivos                                                                            | lunes, 9 de noviembre de 2009, 23:55                                                                                                    |         | 2           |  |  |  |
| 6<br>7      | Actividad 5 (Segunda entrega de la Actividad 2)<br>Actividad 2 (Bloque 2)                                          | Subida avanzada de archivos<br>Subir un solo archivo                                                   | lunes, 9 de noviembre de 2009, 23:55<br>lunes, 16 de noviembre de 2009, 23:55                                                                                   |         | -           |  |  |  |
| 6           | Actividad 5 (Segunda entrega de la Actividad 2)<br>Actividad 2 (Blogue 2)<br>Actividad 5 (Blogue 2)                | Subida avanzada de archivos<br>Subir un solo archivo<br>Subir un solo archivo                          | lunes, 9 de noviembre de 2009, 23:55<br>lunes, 16 de noviembre de 2009, 23:55<br>lunes, 16 de noviembre de 2009, 23:55                                          |         | 1           |  |  |  |
| 6<br>7<br>8 | Actividad 5 (Segunda entrega de la Actividad 2)<br>Actividad 2 (Bloque 2)<br>Actividad 5 (Bloque 2)<br>Actividad 9 | Subida avanzada de archivos<br>Subir un solo archivo<br>Subir un solo archivo<br>Subir un solo archivo | lunes, 9 de noviembre de 2009, 23.55<br>lunes, 16 de noviembre de 2009, 23.55<br>lunes, 16 de noviembre de 2009, 23.55<br>lunes, 23 de noviembre de 2009, 23.55 |         | •           |  |  |  |

En esta pantalla podemos visualizar las siguientes columnas: tema, nombre, tipo de tarea, fecha de entrega, enviada y calificación.

Al presionar sobre una tarea nos llevara a una página en donde se nos explicara la consigna a realizar, así como también nos indicara la fecha de entrega y nos dará la posibilidad de subir el trabajo realizado por nosotros para que el profesor lo corrija.

#### Veamos un ejemplo de una tarea:

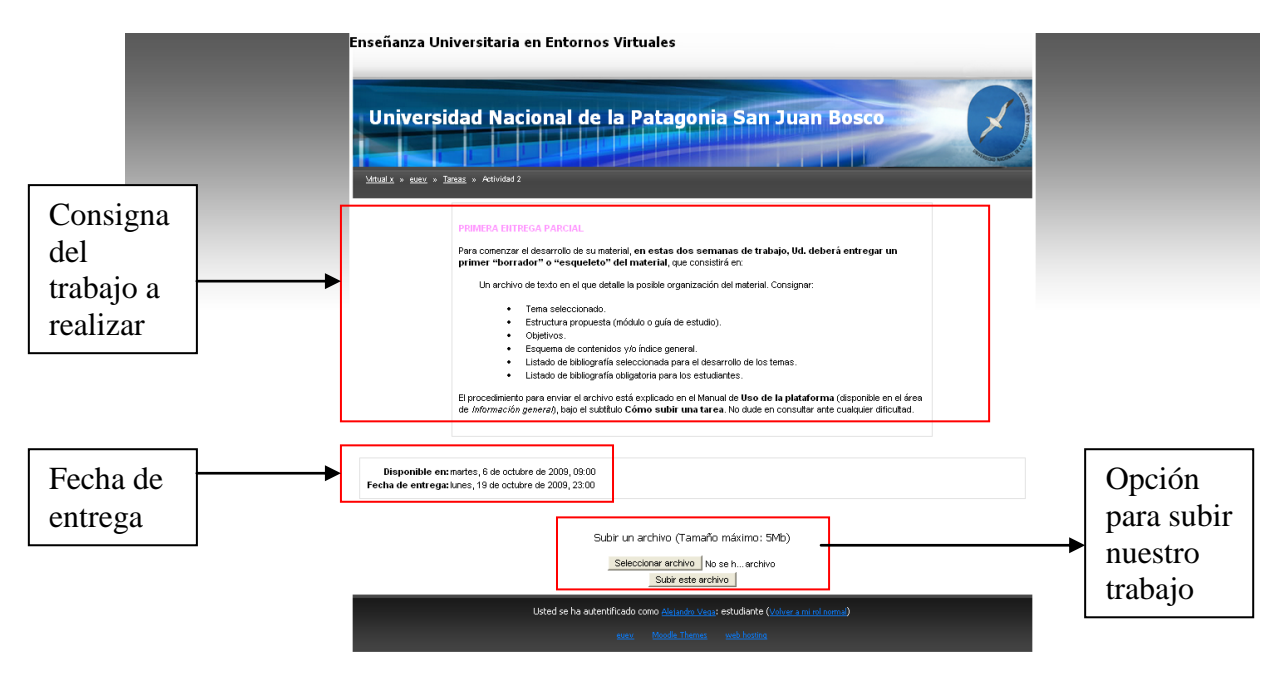

**Wikis:** Esta herramienta permite una forma sencilla de creación y edición de un hipertexto. Todos pueden participar agregando o modificando información.

Al presionar sobre el link wikis nos lleva a la siguiente pantalla:

| 1 Dive                       | reid               | ad Nacional         | do la Patagonia San Jua                                                                                                    | R     |                                      |
|------------------------------|--------------------|---------------------|----------------------------------------------------------------------------------------------------|-------|--------------------------------------|
| Chive                        | ISIU               |                     | de la ratagonia San Sua                                                                                                    | I DC  |                                      |
|                              |                    |                     |                                                                                                    |       | A TRACK AND                          |
| <u>Virtual x</u> » <u>eu</u> | <u>iev</u> » Wikis |                     |                                                                                                    |       |                                      |
|                              |                    |                     |                                                                                                    |       |                                      |
|                              | Tema               | Nombre de la página | Resumen                                                                                                    | Tipo  | Última modificación                  |
|                              | 10                 | WK                  | Esta herramienta permite una forma sencila de creación y edición de un<br>hipertexto. Todos pueden participar agregando o modificando información.                                                                                   | Grupo | jueves, 15 de octubre de 2009, 20:42 |
|                              |                    |                     |                                                                                                    |       |                                      |
|                              |                    |                     | El recurso "Cómo escribir en una wiki",ubicado en el Anexo debajo de esta<br>wiki de ejemplo contiene un instructivo que explica la forma básica de uso.                                                                             |       |                                      |
|                              |                    |                     | El recurso "Cómo escribir en una wiki", ubicado en el Anexo debajo de esta<br>wiki de ejemplo contiene un instructivo que explica la forma básica de uso.<br>Anímense a ingresar información (sean más reativos que los ejemplos que |       |                                      |

En donde podremos ver las siguientes columnas: tema, nombre de la página, resumen, tipo, ultima modificación.

Al presionar nos permitirá ver la descripción completa y si queremos modificarla y agregar más información.

2.3 Bloque de Administración:

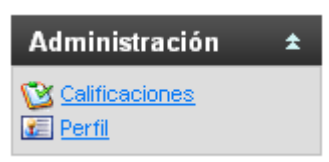

#### **Clasificaciones:**

En esta sección podremos ver nuestras calificaciones en los trabajos entregados.

Ejemplo de la página de calificaciones.

|                    |                                                                                                    | os virtuales . canneación                                                                                                    |                                    |                                        |                |
|--------------------|----------------------------------------------------------------------------------------------------|----------------------------------------------------------------------------------------------------|------------------------------------|----------------------------------------|----------------|
|                    |                                                                                                    |                                                                                                    |                                    |                                        |                |
|                    |                                                                                                    |                                                                                                    | -                                  |                                        | -              |
|                    |                                                                                                    |                                                                                                    |                                    |                                        |                |
|                    |                                                                                                    |                                                                                                    |                                    |                                        | 100            |
| Univ               | ersidad Nacional de                                                                                                    | la Patagonia San Ju                                                                                                    | an Bo                              | DSCO                                   |                |
|                    |                                                                                                    |                                                                                                    |                                    |                                        | and the second |
|                    |                                                                                                    |                                                                                                    |                                    |                                        |                |
|                    |                                                                                                    |                                                                                                    |                                    |                                        | and the second |
| Minturel v         | euev » Calificaciones » Informe » Lisuario                                                                                                    |                                                                                                    |                                    |                                        |                |
| virtual x »        | Capit » Councererer » Interne                                                                                                    |                                                                                                    |                                    |                                        |                |
| <u>virtual x</u> » | <u>oner</u> » <u>samonerere</u> » <u>merine</u> » coauto                                                                                                    |                                                                                                    |                                    |                                        |                |
| <u>virtual x</u> » | <u>aaa,</u> x <u>aamaanaa x mama</u> x caama                                                                                                    |                                                                                                    |                                    |                                        |                |
| Choose an          | action 💌                                                                                                    |                                                                                                    |                                    |                                        |                |
| Choose an          | action 🔽                                                                                                    |                                                                                                    |                                    |                                        |                |
| Choose an          | action 🔽                                                                                                    | Usuario - Aleiandro Vega                                                                                                    | a                                  |                                        |                |
| Choose an          | action 🔽                                                                                                    | Usuario - Alejandro Vega                                                                                                    | a                                  |                                        |                |
| Choose an          | action ♥<br>Elemento de calificación                                                                                                    | Usuario - Alejandro Vega<br>Categoría                                                                                                    | a<br>Calificac                     | ión Porcentaj                          | je Respuesta   |
| Choose an          | action  Elemento de calificación                                                                                                    | Usuario - Alejandro Vega<br>Categoría<br>Enseñanza Universitaria en Entornos Virtuales                                                                                                    | a<br>Calificac                     | ión Porcentaj                          | ie Respuesta   |
| Choose an          | action  Elemento de calificación  Actividad 2  Actividad 5 (Segunda entrega de la Actividad 2)                                                                                                    | Usuario - Alejandro Vega<br>Categoría<br>Enseñanza Universitaria en Entornos Virtuales<br>Enseñanza Universitaria en Entornos Virtuales                                                                                                    | a<br>Calificac                     | ión Porcentaj                          | ie Respuesta   |
| Choose an          | action  Elemento de calificación Actividad 2 Actividad 2 (Bioque 2)                                                                                                    | Usuario - Alejandro Vega<br>Categoria<br>Enseñanza Universitaria en Entornos Virtuales<br>Enseñanza Universitaria en Entornos Virtuales<br>Enseñanza Universitaria en Entornos Virtuales                                                                                                   | a<br>Calificac                     | ión Porcentaj                          | ie Respuesta   |
| Choose an          | Elemento de calificación                                                                                                    | Usuario - Alejandro Vega<br>Categoría<br>Enseñanza Universitaria en Entornos Virtuales<br>Enseñanza Universitaria en Entornos Virtuales<br>Enseñanza Universitaria en Entornos Virtuales<br>Enseñanza Universitaria en Entornos Virtuales                                                  | a<br>Calificac                     | ión Porcentaj<br>-<br>-<br>-           | je Respuesta   |
| Choose an          | action  Elemento de calificación  Actividad 2  Actividad 5 (Segunda entrega de la Actividad 2)  Actividad 5 (Blogue 2)  Actividad 5 (Blogue 2)  Actividad 5 (Blogue 2)  Actividad 9                      | Usuario - Alejandro Vega<br>Categoría<br>Enseñanza Universitaria en Entornos Virtuales<br>Enseñanza Universitaria en Entornos Virtuales<br>Enseñanza Universitaria en Entornos Virtuales<br>Enseñanza Universitaria en Entornos Virtuales<br>Enseñanza Universitaria en Entornos Virtuales | Calificac                          | ión Porcentaj<br>-<br>-<br>-<br>-<br>- | ie Respuesta   |
| Choose an          | action Y Elemento de calificación Actividad 2 Actividad 5 (Segunda entrega de la Actividad 2) Actividad 5 (Bloque 2) Actividad 5 (Bloque 2) Actividad 5 (Bloque 2) Actividad 9 Entrega del Trabajo Final | Usuario - Alejandro Vega<br>Categoría<br>Enseñanza Universitaria en Entornos Virtuales<br>Enseñanza Universitaria en Entornos Virtuales<br>Enseñanza Universitaria en Entornos Virtuales<br>Enseñanza Universitaria en Entornos Virtuales<br>Enseñanza Universitaria en Entornos Virtuales | a<br>Calificac<br>-<br>-<br>-<br>- | ión Porcentaj<br>-<br>-<br>-<br>-<br>- | ie Respuesta   |

Usted se ha autentificado como <u>Aletandro Vega</u>: estudiante (<u>Volver a mi rol normal</u>)

aver Moodle Thamar wa

#### Perfil:

En esta sección podremos ver nuestros datos personales.

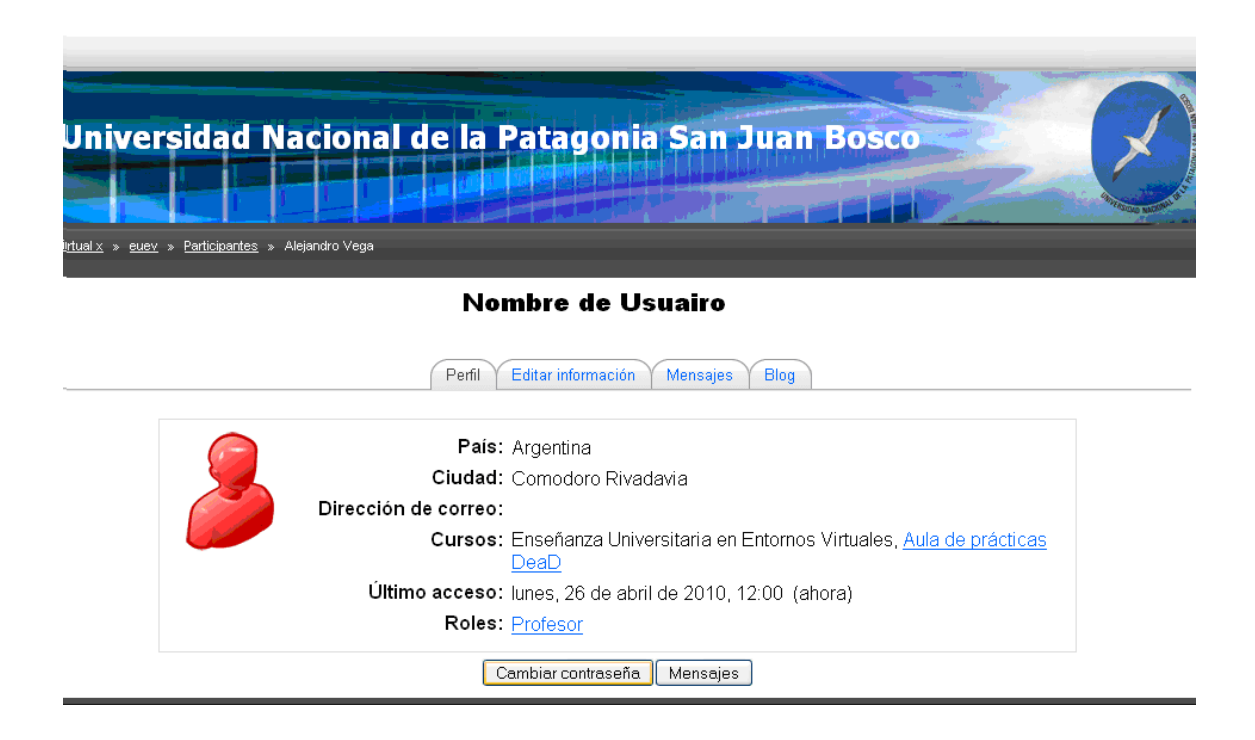

Como podemos ver en la imagen podemos cambiar la contraseña, ver los mensajes que nos dejaron o que dejamos. También podemos editar la información:

| Billar Internative Stog                                                                                                    |                                                |
|----------------------------------------------------------------------------------------------------|------------------------------------------------|
| General                                                                                                    |                                                |
| General<br>Vonbre * Angendo<br>Agelido' Vag<br>Dirección de correo * emega lidigitariani acon<br>Motrer correo Emeira na interpretera la creo v<br>Correo activado Ladrección de correo emi intellinai<br>Correo activado Ladrección de correo emi intellinai<br>Seleccióne su país * Argenira<br>Zona horra in tamano da servica y v<br>Descripción * @<br>Descripción * @<br>Emeira * * * * * * * * * * * * * * * * * * * | Campos de<br>información personal.             |
| Insign actual Minguno<br>Borrar<br>Insigen nueva (Tamiño<br>métrioris 5066)<br>Descripción de la imagan                                                                                                    | Campos opcionales. Insertar imagen, intereses. |
| Intereses<br>Lista de interesas 🗶                                                                                                    |                                                |
| " Mester Averagies                                                                                                    |                                                |
| Actualize internacion present.           En este formulario hay campos obligatorios           Usited se te substitución como colocata, sous: estudiante (caber a ser di accessi)                                                                                                    |                                                |

Podemos ver los mensajes que dejamos, los temas que comenzamos en los debates. Y por ultimo podemos ver nuestro blog.

Imagen de un blog:

| Enseñanza Universitaria en Entornos Virtuales                                                       |                                                                                                    |
|----------------------------------------------------------------------------------------------------|----------------------------------------------------------------------------------------------------|
| Universidad Nacional de la Patagonia San Juan Bosco                                                 |                                                                                                    |
| <u>Virtual x</u> » <u>euev</u> » <u>Participantes</u> » <u>Alejandro Vega</u> » Blogs               | Activar edición                                                                                                    |
| Alejandro Vega                                                                                      |                                                                                                    |
| Editar información Mensajes Blog                                                                    |                                                                                                    |
| Agregar una nueva entrada                                                                           | Menú Blog 🔹                                                                                                    |
| Entradas no visibles aquí                                                                           | Agregar una nueva<br>entrada<br>Ver mis entradas<br>Preferencias del Blog<br>Ver entradas del curso<br>Ver entradas del sitio |
|                                                                                                    |                                                                                                    |
| Usted se ha autentificado como <u>Aletardro Veos</u> : estudiante ( <u>volver a mi rol normal</u> ) |                                                                                                    |
| euev Moode Themes web hosting                                                                       |                                                                                                    |

2.4 Bloque mis cursos:

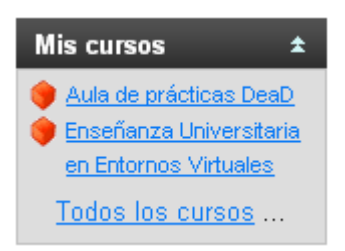

Este bloque sirve para ver los cursos en los cuales estamos participando, desde aquí podemos acceder a cualquiera de ellos.

#### 3. Bloque Central:

En el bloque central de la plataforma encontraremos módulos o bloques (son las unidades por la que se componen los cursos), en estos podremos encontrar distintas actividades, como participar en un chat, foros, bajar material para la actividad, mirar las consignas, etc.

| Diagrama de temas                                                          |  |
|----------------------------------------------------------------------------|--|
|                                                                            |  |
|                                                                            |  |
| Información general                                                        |  |
| A Programa                                                                 |  |
| 🛃 Cronograma                                                               |  |
| 🛃 Uso de la plataforma                                                     |  |
| 🛃 Uso de la mensajería                                                     |  |
| Foros                                                                      |  |
| 💭 Consultas Generales                                                      |  |
| 💭 Foro informal                                                            |  |
| <u>Comunicaciones</u>                                                      |  |
| 💭 Novedades                                                                |  |
| 🚘 <u>Sala de chat</u>                                                      |  |
| <u>Para navegar en línea</u><br><i>D</i> Material de estudio del Seminario |  |

Como podemos ver en este ejemplo tenemos foros, información general en donde podemos bajar unos pdf, una sala de Chat. De esta manera se puede componer un modulo, igual se pueden visualizar videos o enlaces a otras paginas. 5. Bloque de Interés general:

En este bloque podremos encontrar los siguientes módulos:

- 5.1 Novedades:
  - Aquí podemos hallar las ultimas novedades del aula, como por ejemplo la apertura de una nueva unidad del curso, un nuevo tema para debatir, etc.

| Novedades ±                           |
|---------------------------------------|
| 18 de mar 12:58                       |
| Adriana Gallegos                      |
| Acreditación del Seminario <u>más</u> |
| 29 de dio, 14:38                      |
| Maria Fernanda Nahuelanca             |
| Acreditación del Seminario <u>más</u> |
| 10 de nov, 18:49                      |
| Graciela Iturrioz                     |
| Apertura de nuevo bloque <u>más</u>   |
| <u>Temas antiquos</u>                 |

5.2 Eventos próximos: En este modulo visualizaremos los próximos que estén por ocurrir como la entrega de un trabajo, la fecha de un parcial, etc.

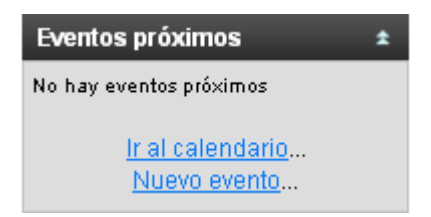

5.3 Usuarios en línea: Podremos ver a todos los usuarios del aula que estén dentro de ella.

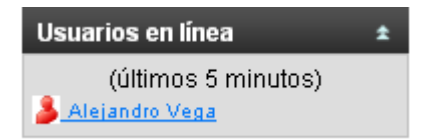

5.4 Calendario: En el calendario podremos ver eventos que estén próximos a nuestra fecha actual.

| Calendario 🔹       |      |            |        |           |     |          |  |
|--------------------|------|------------|--------|-----------|-----|----------|--|
| <u>«</u>           |      | <u>abr</u> | il 201 | <u>10</u> |     | <u>»</u> |  |
| Dom                | Lun  | Mar        | Mié    | Jue       | Vie | Sáb      |  |
|                    |      |            |        | 1         | 2   | 3        |  |
| 4                  | 5    | 6          | 7      | 8         | 9   | 10       |  |
| 11                 | 12   | 13         | 14     | 15        | 16  | 17       |  |
| 18                 | 19   | 20         | 21     | 22        | 23  | 24       |  |
| 25                 | 26   | 27         | 28     | 29        | 30  |          |  |
| Clave              | dee  | vento      | os     |           |     |          |  |
| 🗞 Global 🛛 🗞 Curso |      |            |        |           |     |          |  |
| <u>a</u> g         | rupo |            | a 🗉    | Isuari    | io  |          |  |

Bibliografía:

- Wikipedia.http://docs.moodle.org/es/Manuales\_de\_Moodle.